# Webex Training (Internal Use Only)

D91 INFORMATION TECHNOLOGY DEPARTMENT

Enterprise Systems Department IFSD91 | VERSION 7162019

### How to Start WebEx

Double-Click on The Cisco WebEx Meetings Icon on your Desktop

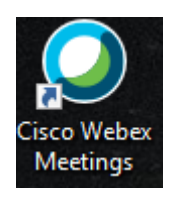

#### Type your <u>4x4@d91.k12.id.us</u>

Then click sign in

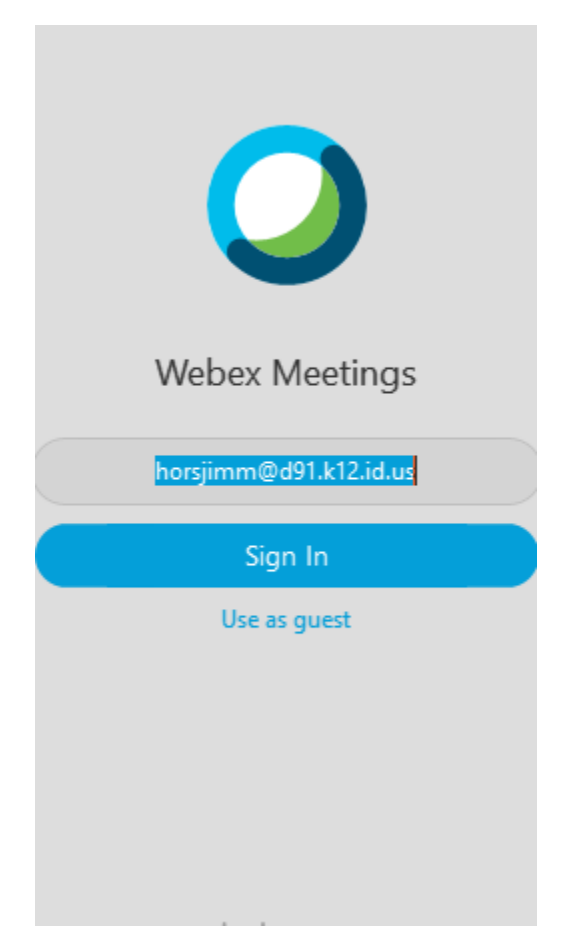

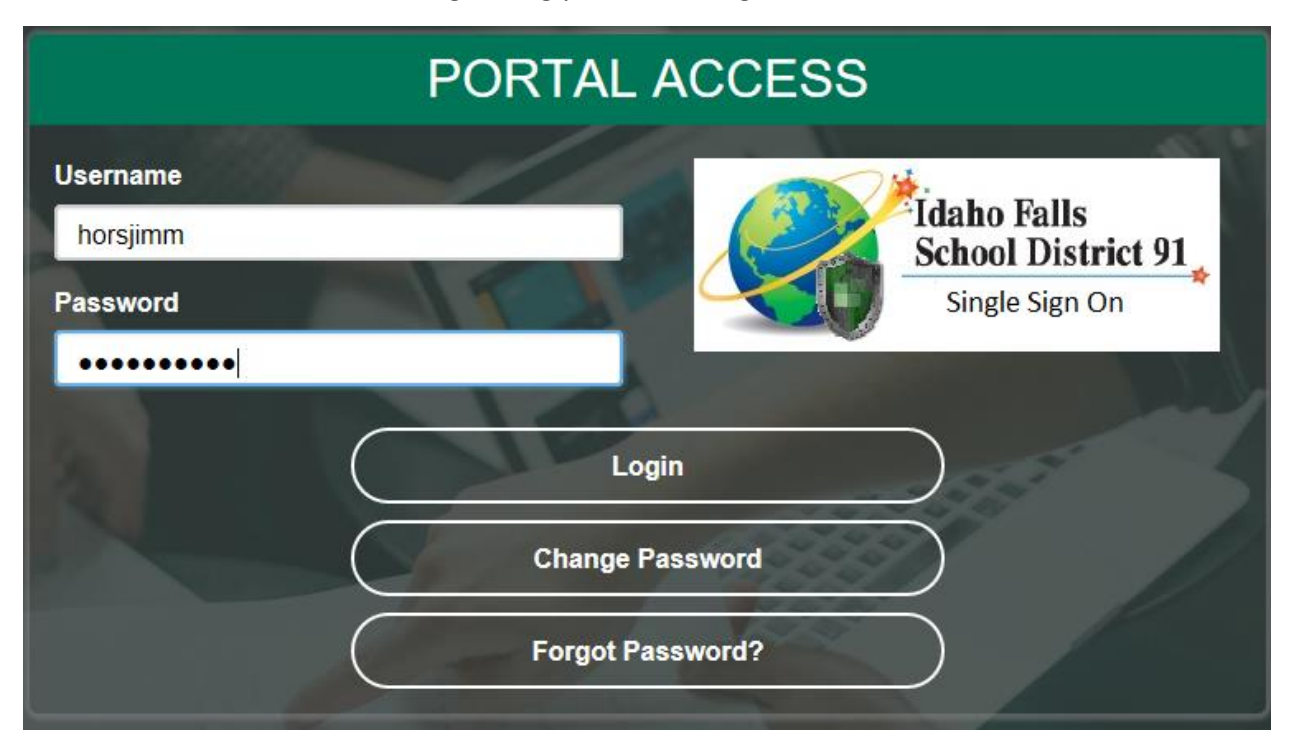

#### Next login using your 4x4 through Portal Access

Once the app pops up on the screen you will have several different ways to start a meeting.

(also note the Webex App does update a lot, please allow it to do so as it is quick and necessary)

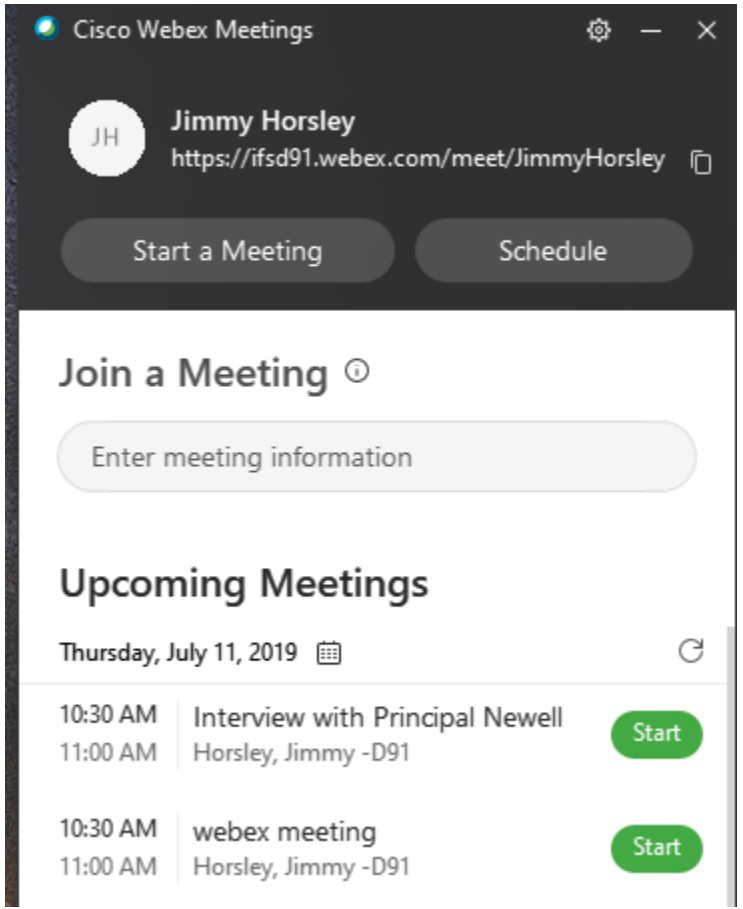

You can also access starting a meeting through your outlook email, if you are logged into the WebEx Desktop App. Notice the two options in the top left hand corner of your Outlook Email. Meet now and Schedule Meeting. Meet now means to start a meeting right away.

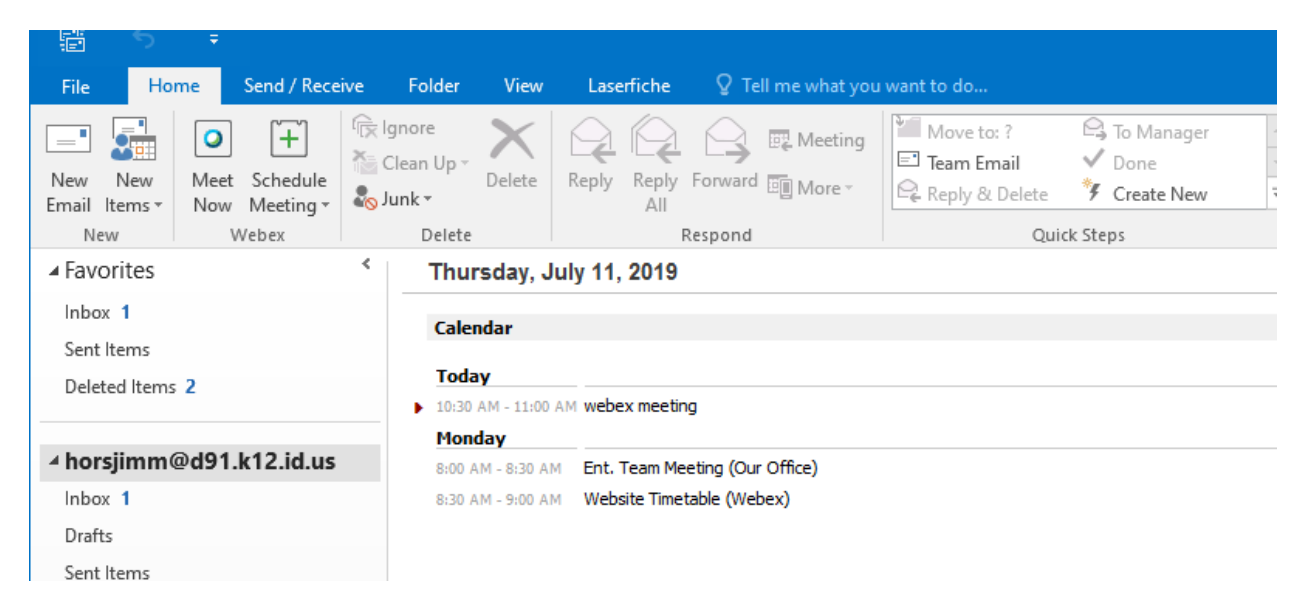

When you use the Meet Now option you will have to invite the person or persons that you want to join your meeting. One way to do that is to go to the top left of your meeting, click on Participant, then click Copy the Meeting Link either in the subject line or the body of the email and email that link to who you want to join the meeting.

| <u>F</u> ile <u>E</u> dit <u>S</u> hare <u>V</u> iew <u>A</u> udi | <u>P</u> ar |                     | <u>M</u> eeting     | <u>H</u> elp |
|-------------------------------------------------------------------|-------------|---------------------|---------------------|--------------|
|                                                                   |             | Mute N              | Лe                  | Ctrl+M       |
| 0                                                                 |             | <u>U</u> nmut       | e Me                | Ctrl+M       |
|                                                                   |             | Mute <u>A</u>       |                     |              |
|                                                                   |             | U <u>n</u> mut      | e All               |              |
|                                                                   |             | Mute o              | on <u>E</u> ntry    |              |
|                                                                   |             | Entry and Exit Tone |                     | e            |
|                                                                   |             | Invite and Remind.  |                     |              |
|                                                                   |             | C <u>o</u> py N     | Aeeting Lin         | k            |
|                                                                   | ~           | Anyone              | e Can <u>S</u> hare | Ctrl+Alt+S   |
|                                                                   |             | Assign              | Pri <u>v</u> ileges | . Ctrl+K     |
|                                                                   |             | <u>C</u> hange      | e Role To           | Þ            |
|                                                                   |             | <u>R</u> eclain     | n Host Role         | 2            |
|                                                                   |             | Ex <u>p</u> el      |                     |              |

| -       | То          | Lin, Erika -D91                            |
|---------|-------------|--------------------------------------------|
| Send    | Сс          |                                            |
|         | Subject     | https://ifsd91.webex.com/join/JimmyHorsley |
|         |             |                                            |
| https:/ | //ifsd91.we | bex.com/join/JimmyHorsley                  |

You can also select Invite and Remind from the same menu location.

| <u>F</u> ile <u>E</u> dit <u>S</u> hare <u>V</u> iew <u>A</u> udio | <u>P</u> ar |                  | <u>M</u> eeting     | <u>H</u> elp |
|--------------------------------------------------------------------|-------------|------------------|---------------------|--------------|
|                                                                    |             | <u>M</u> ute N   | Лe                  | Ctrl+M       |
| •                                                                  |             | <u>U</u> nmut    | e Me                | Ctrl+M       |
|                                                                    |             | Mute A           |                     |              |
|                                                                    |             | U <u>n</u> mut   | e All               |              |
|                                                                    |             | Mute o           | on <u>E</u> ntry    |              |
|                                                                    |             | En <u>t</u> ry a | nd Exit Ton         | e            |
|                                                                    |             | <u>I</u> nvite a | nd Remind           | l            |
|                                                                    |             | C <u>o</u> py N  | /leeting Lin        | k            |
|                                                                    | ~           | Anyone           | e Can <u>S</u> hare | Ctrl+Alt+S   |
|                                                                    |             | Assign           | Pri <u>v</u> ileges | . Ctrl+K     |
|                                                                    |             | <u>C</u> hang    | e Role To           | ÷            |
|                                                                    |             | <u>R</u> eclain  | n Host Role         | 2            |
|                                                                    |             | Ex <u>p</u> el   |                     |              |

When using the Invite & Remind option, click the words in blue "Invite with your local email" and send to the person or persons email that you would like to invite to the meeting. Click "Send" once done.

| Invite &             | . Remind ×     |
|----------------------|----------------|
|                      | Q              |
| Email                | Remind         |
| Invitees:            |                |
|                      |                |
|                      |                |
|                      |                |
|                      | 24             |
| semicolons.          | with commas or |
| Invite with your loc | al email       |
| Se                   | nd             |

Schedule meeting means to set a time and date where both parties agree to meet. Everything else remains the same.

|                            |                                                       |                                                         |                                                           | ↑ ↓                                |                      |                                   |                                    |                                   |                      |              |                                        |                                                                          |                                                                                                    |         |
|----------------------------|-------------------------------------------------------|---------------------------------------------------------|-----------------------------------------------------------|------------------------------------|----------------------|-----------------------------------|------------------------------------|-----------------------------------|----------------------|--------------|----------------------------------------|--------------------------------------------------------------------------|----------------------------------------------------------------------------------------------------|---------|
| File                       | М                                                     | eeting                                                  | Insert                                                    | Form                               | nat Text             | Review                            | Laserfiche (                       | C Tell me what y                  | you want to do       |              |                                        |                                                                          |                                                                                                    |         |
| Delete C                   |                                                       | Cancel<br>Mee                                           | Webex Cha<br>ting Setti<br>Webex                          | nge                                | P Appoir             | ntment<br>uling Assistant<br>Show | Skype<br>Meeting<br>Skype Meeting  | Meeting<br>Notes<br>Meeting Notes | Cancel<br>Invitation | Options<br>• | Tags                                   | Office<br>Add-ins<br>Add-ins                                             |                                                                                                    | ~       |
| 🚹 You h                    | iaven'i                                               | t sent thi                                              | s meeting ir                                              | vitatio                            | n yet.               |                                   |                                    |                                   |                      |              | Roo                                    | m Finc                                                                   | ler                                                                                                    | - ×     |
| च <b>ः</b><br><u>S</u> end | S <u>u</u> b,<br>Loca<br>S <u>t</u> ar<br>En <u>d</u> | ro <u>.</u><br>ject<br>It <u>i</u> on<br>t time<br>time | Lin, Erika -C<br>Meeting al<br>Fri 7/12/20<br>Fri 7/12/20 | 9 <u>91</u><br>bout Bu<br>19<br>19 | udget Prop           | 9:00                              | AM <del>-</del><br>AM <del>-</del> | ∏ All day e⊻e                     | ▼ Roo                | <u>m</u> s   | Su N<br>30<br>7<br>14<br>21<br>28<br>4 | July 201<br>1 2 3<br>8 9 10<br>15 16 17<br>22 23 24<br>29 30 31<br>5 6 7 | 9     >       Th     Fr     Sa       4     5     6       11     12     13       18     19     20       25     26     27       1     2     3       8     9     10 | *       |
| Do n<br>A Web<br>invitati  | iot de<br>ex m<br>ion.                                | lete or<br>eeting h                                     | change an<br>nas been a                                   | y of th<br>dded. I                 | e followi<br>Meeting | ng text<br>details will re        | place this secti                   | ion after you sa                  | ave or send this     |              | Choos<br>None                          | ood 📃 Fa<br>e an availab                                                 | ir Poo                                                                                                    | or<br>V |

Since the meeting is now scheduled, you can now click "Start" beside the meeting you are needing to enter. This is located under "Upcoming Meetings". This also will allow others to join the meeting.

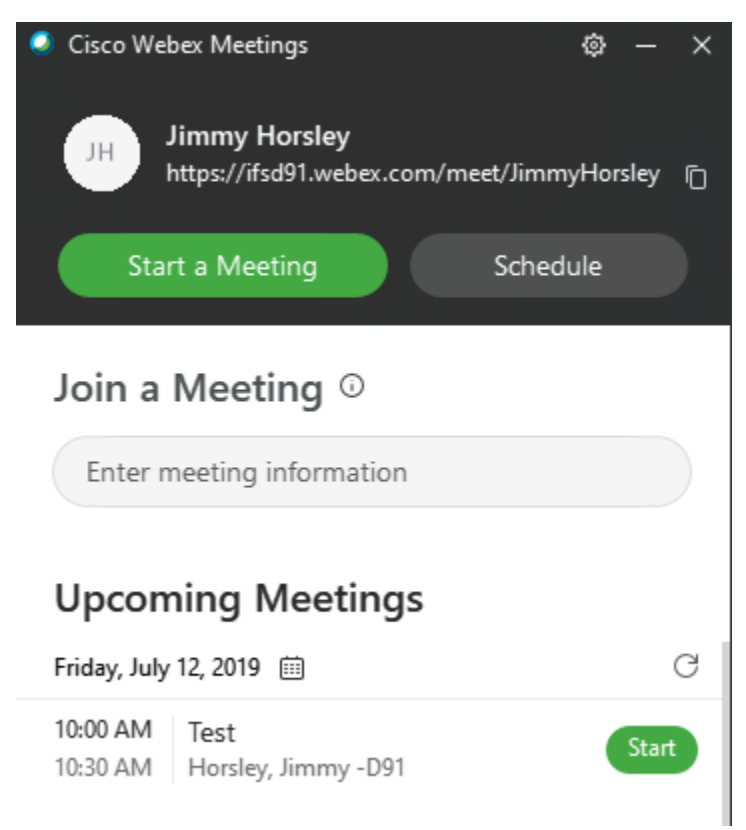

Once you start the meeting, a window called "Audio and Video Connection" will pop up on screen. Here is where you will setup where you want sound to come through (speakers or headphones) as well as what you will be using to input sound (microphone). Also if you have a camera device you will be able to set it up so people can see you. (This is optional)

#### Audio and Video Connection

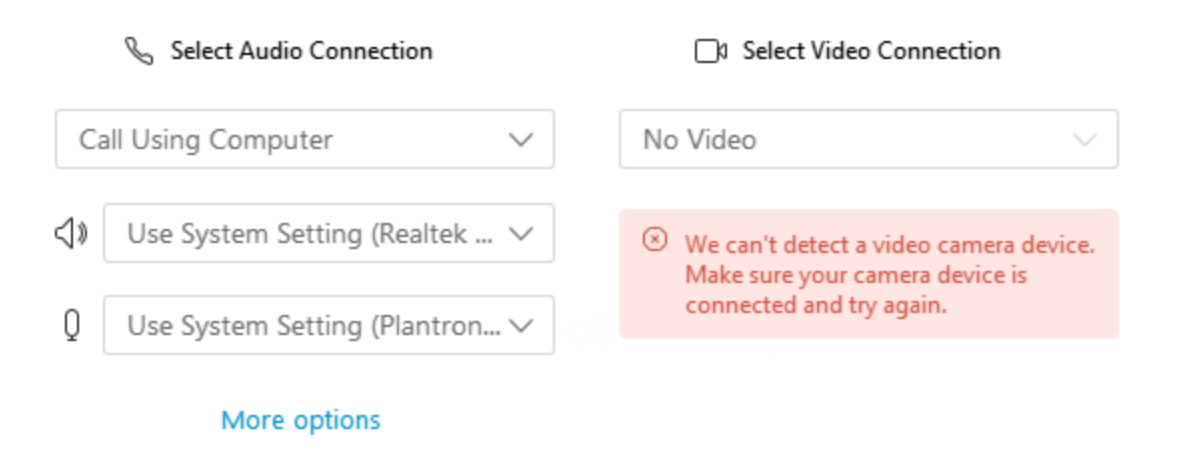

Connect Audio

Trouble-Shooting Steps for Audio and Video

Once you are finished selecting these options click "Connect Audio" and you will get the "Waiting for others to join" message in the center of your screen.

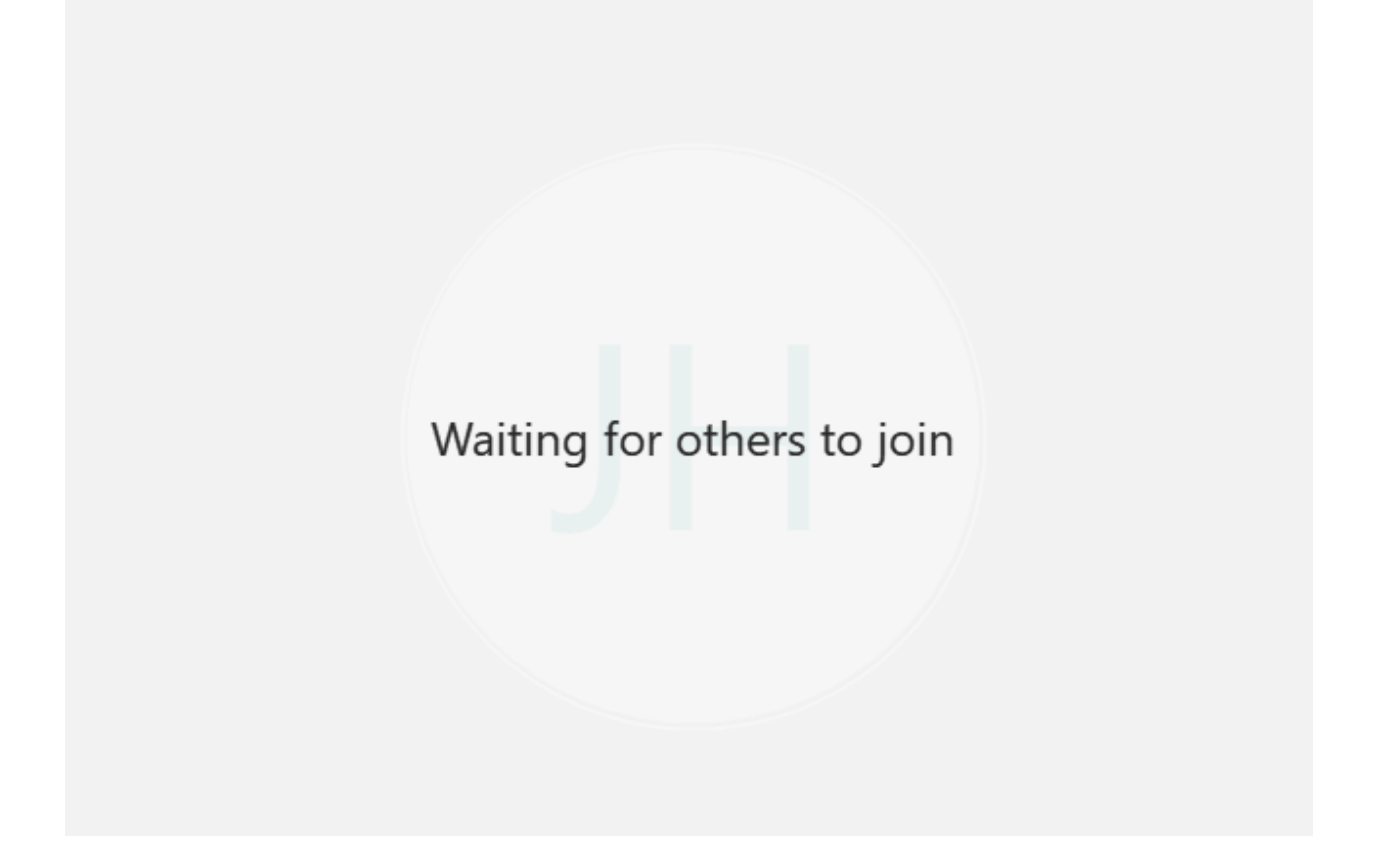

Once in the Meeting, there are a few features to go over. First is the option to share content. When you hover your mouse over the bottom of the meeting screen you will see a list of buttons pop up. The one

that is currently highlighted is the share content button. This allows you to share in real time documents videos or whatever you have up on your screen.

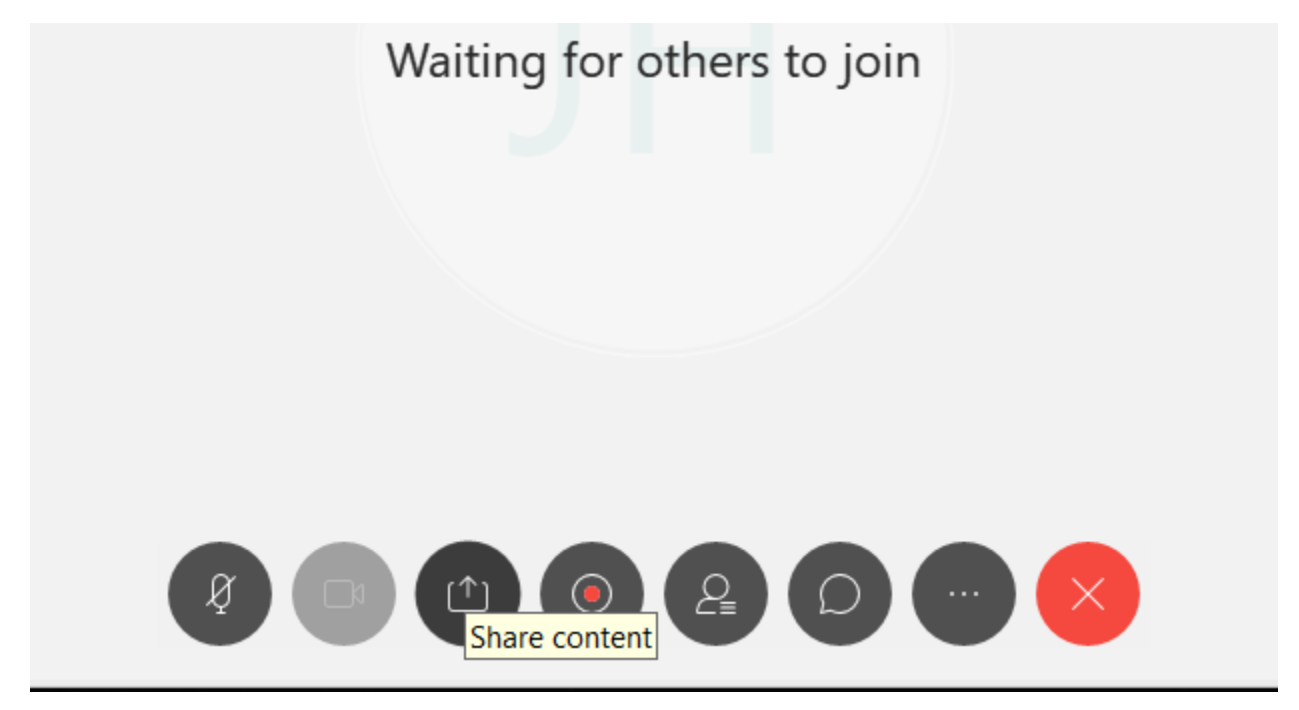

Once you click share content you will get a window similar to this

| Share Content               |                   |                                                                                                    | ;                   |
|-----------------------------|-------------------|----------------------------------------------------------------------------------------------------|---------------------|
| Optimize for text and image | s v i             |                                                                                                    |                     |
|                             | Screen 1          | Screen 2                                                                                                    |                     |
|                             | Steen             | Steenz                                                                                                    |                     |
| <u>ال</u>                   |                   | A series of the series of the |                     |
| II Start                    | Microsoft Word(2) | Cisco Webex Me                                                                                                    | 💁 Microsoft Outlook |
|                             |                   |                                                                                                    |                     |
| [b]                         | đ                 | Þ                                                                                                    | (b)                 |
| 😫 Microsoft Edge            | Microsoft Edge    | 🔝 Movies && TV                                                                                                    | C Settings          |
|                             |                   |                                                                                                    |                     |

You can share your screen or monitor or you can just share an individual document or browser window. Below is the Salary Schedule, this might be content that is shared during an interview for a teaching position. When you select this out of the pop up window of shared content this is the only window that was shared with everyone else in the meeting. Once you are done sharing the document or screen you can simply click stop in the top right hand corner of the document or screen.

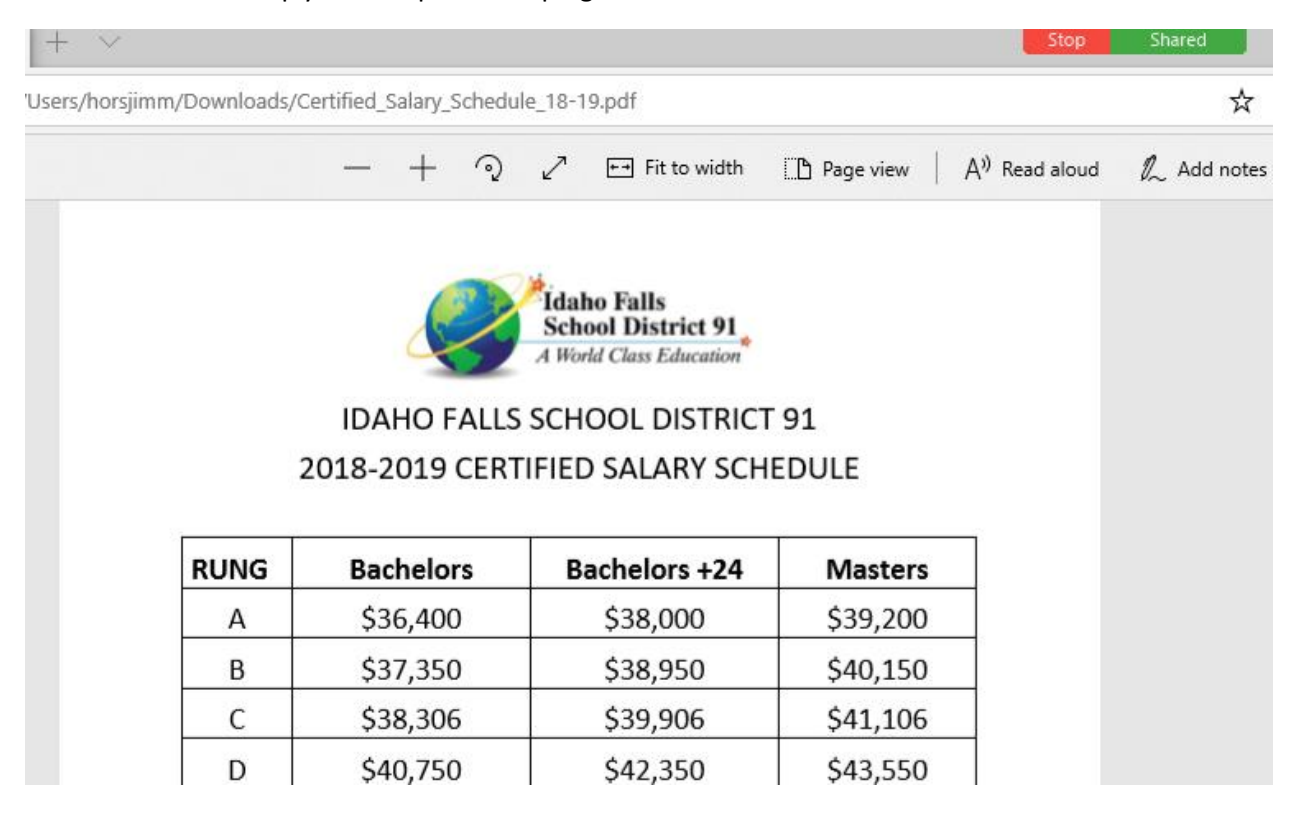

It will ask to confirm that you don't want to share the document anymore and then just click "Stop Sharing" in the new pop up window to stop sharing that document to the meeting. If you needed to share another document, you would go back through the same process again.

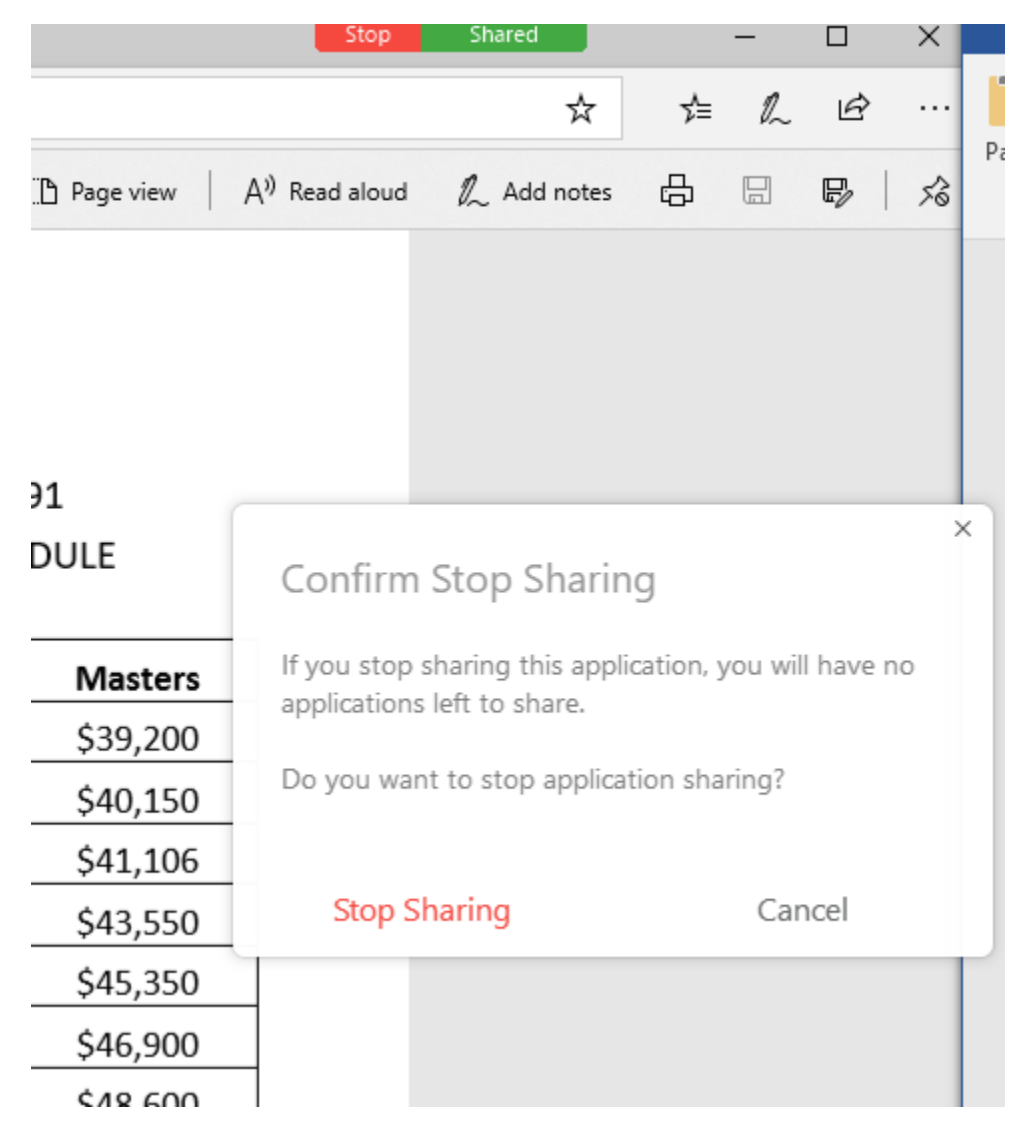

The final option to talk about today is the Meeting Recording option. This is found when you hover over the bottom row of options that are hidden in the middle and at the bottom of the meeting screen.

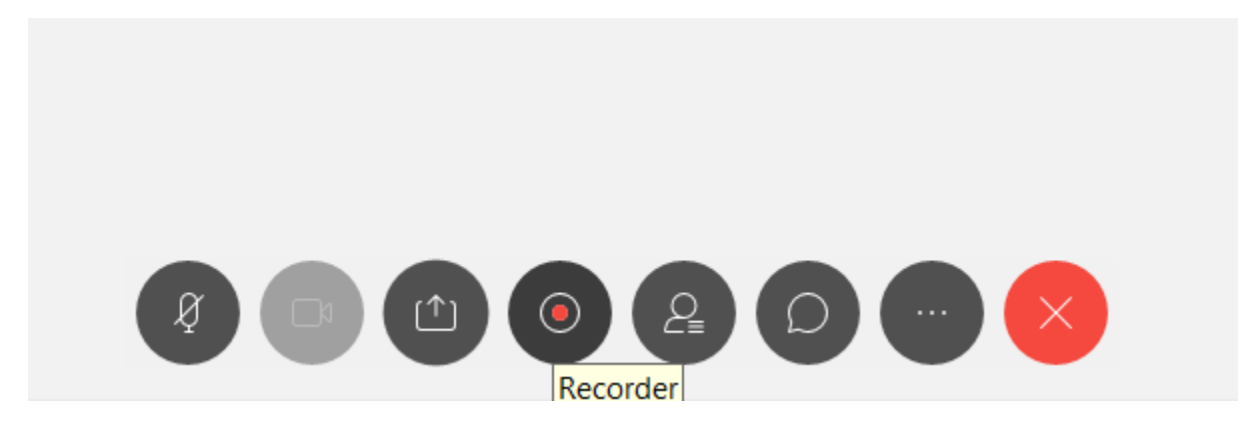

Once you select recorder make sure the Record in cloud option is checked. This records the meeting and stores it in a location that Cisco has provided. (Note when recording a meeting let the other participants know that you are doing so.)

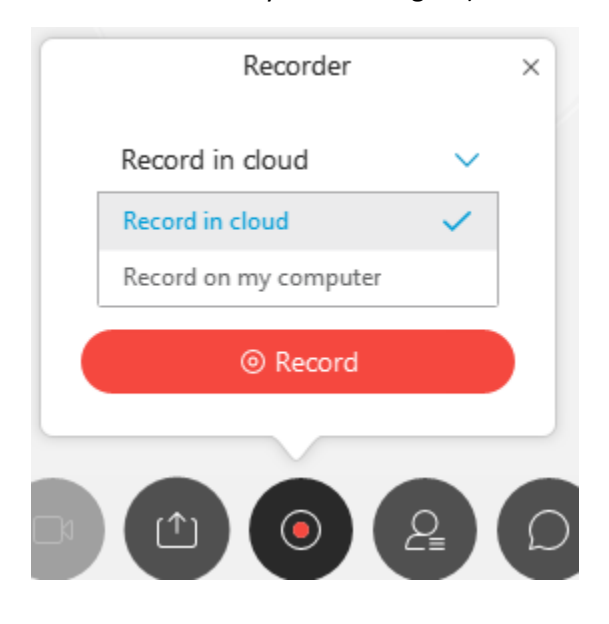

#### To retrieve these recordings go to <a href="https://www.webex.com/">https://www.webex.com/</a>

#### Sign in (top right)

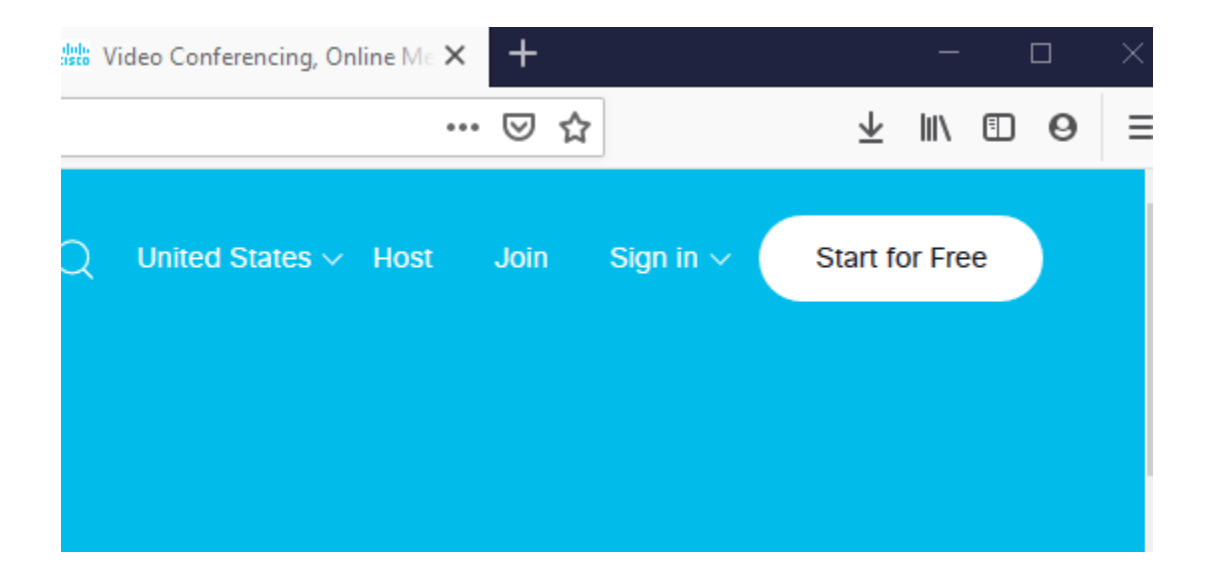

Choose Webex Meetings

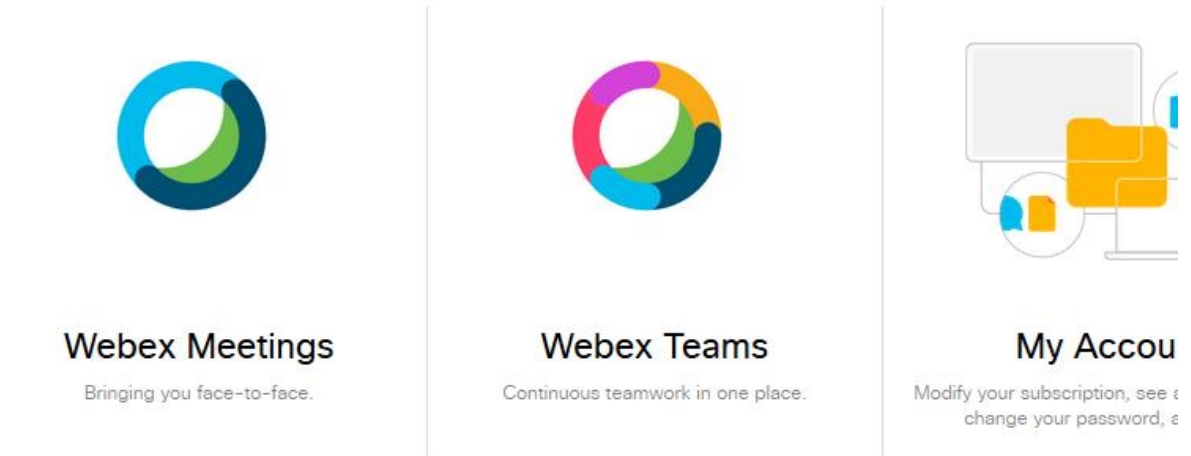

Your D91 email address, you may also have to login using the district Single Sign On process as well.

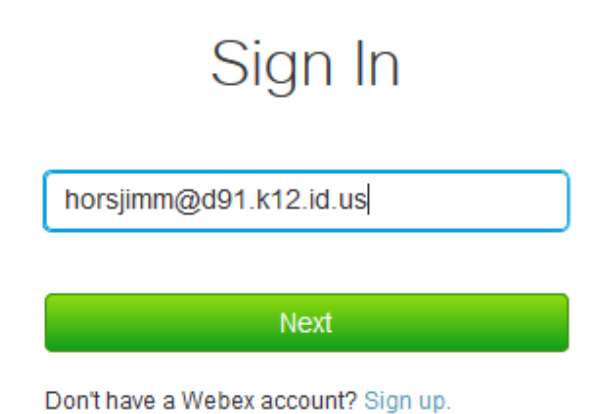

This is what is called the web interface for Webex. Everything that you can do with the app can also be performed here. This is also where all of your settings can be configured.

| Ø Jimmy ∨                                                                                             | My Personal Room                                                                        | Join a Meeting                                                                            |  |  |  |  |
|----------------------------------------------------------------------------------------------------|-----------------------------------------------------------------------------------------|-------------------------------------------------------------------------------------------|--|--|--|--|
| <ul> <li>Home</li> <li>Meetings</li> <li>Recordings</li> <li>Preferences</li> <li>Insights</li> </ul> | https://ifsd91.webex.com/meet/JimmyHorsley Start Meeting                                | Enter the meeting number or the host's Personal Room ID. ()<br>><br>Recent Personal Rooms |  |  |  |  |
| ③ Support                                                                                             | A More ways to join                                                                     | Schedule a Meeting                                                                        |  |  |  |  |
| <u>↓</u> Download                                                                                     |                                                                                         |                                                                                           |  |  |  |  |
| English<br>Classic View                                                                               | Upcoming Meetings<br>TP Mon, Jul 15 Tito Paredes<br>8:30 am - 9:00 am Website Timetable | Weekly Meeting Report<br>Number of meetings you<br>hosted last week                       |  |  |  |  |

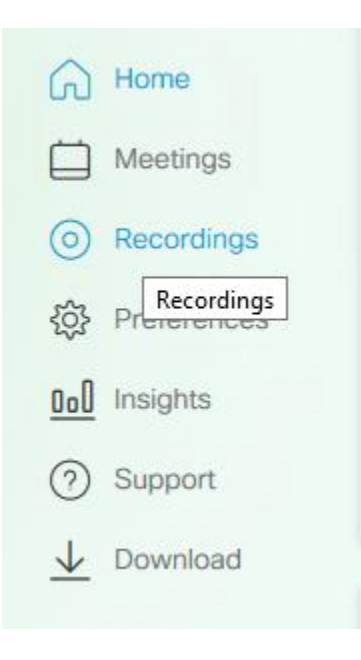

To view your recordings, click "Recordings" on the left side of the page

Now you can go back to view all the meetings that you have recorded. You can download these as well.

(Note these only show up after you have ended the meeting and can also take time to process after a long meeting.)

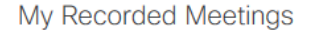

| All (2) Shared with me Deleted (3) |          |                        |          |        |       |
|------------------------------------|----------|------------------------|----------|--------|-------|
|                                    |          |                        |          |        |       |
| Name                               | Security | Date $\vee$            | Duration | Format |       |
| webex meeting-20190711 1952-3      | Ð        | 07/11/2019<br>02:50 PM | 0:03:10  | MP4    | ⊻ % ⊙ |
| webex meeting-20190711 1956-4      | e        | 07/11/2019<br>02:32 PM | 0:05:24  | MP4    | ⊻ % ⊙ |

## **Trouble-Shooting Audio and Video**

#### Can't hear any sound?

#### Check this!

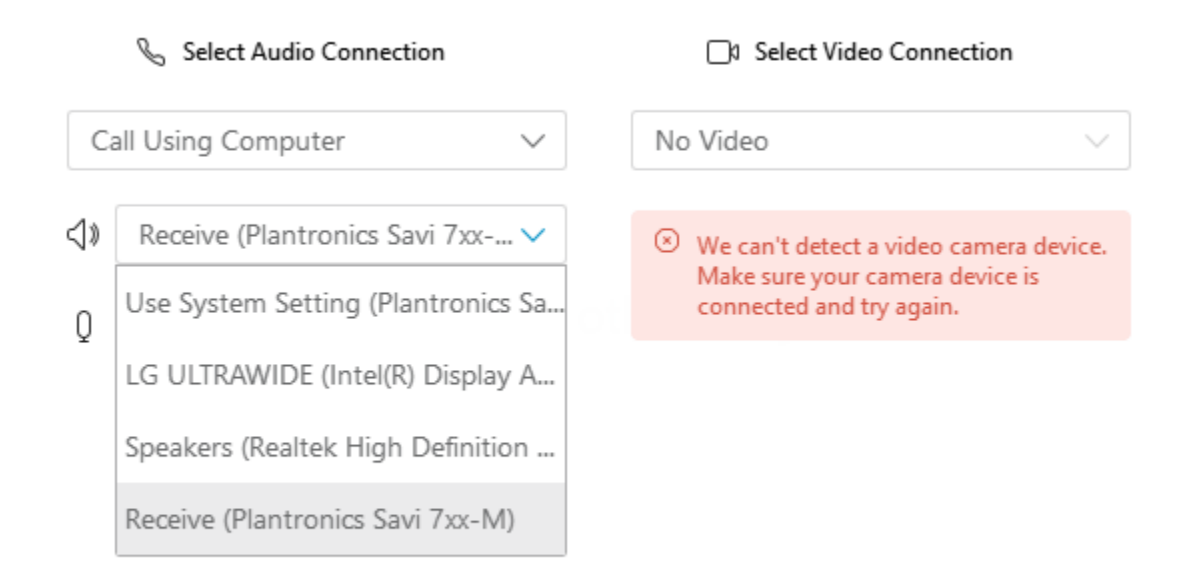

Make sure that the preferred output device is selected. Notice on this drop down list there are several devices to choose from. The primary source for sound for this system is the Plantronics Savi 7xx-M. To set this computer up correctly to hear the audio this needs to be selected from the drop down menu. This will vary depending on the type of output devices you have.

To see what your default output device is check in the lower right hand corner of your screen.

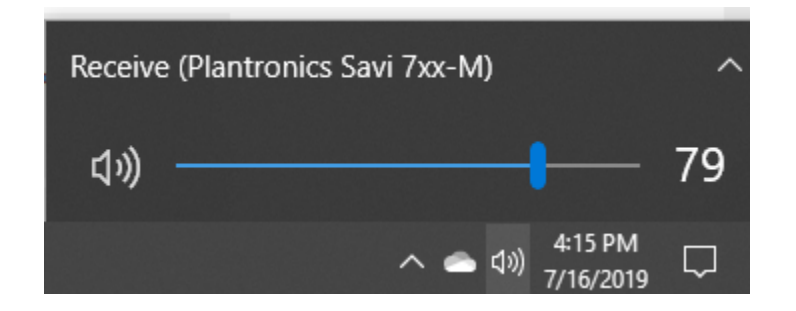

Page **20** of **20**